Instrukcja składania wniosku w generatorze po raz pierwszy:

- 1. Wchodzimy na stronę: www.dzialajlokalnie.polcentrum.pl
- 2. Po prawej stronie będzie widoczny Generator wniosków Złóż wniosek

|    | Spotkanie informacyjne dla<br>potencjalnych grantobiorców                                         | Szukaj             |
|----|---------------------------------------------------------------------------------------------------|--------------------|
|    | "Działaj Lokalnie IX"                                                                             | Newsletter         |
|    | Posted on 28 kwietnia, 2016 by <u>Roman   Permallink</u> Możliwość komentowania została wyłączona | Email              |
|    | DZIALAJmy LOKALNIE POCEUTIN                                                                       | Subscribe          |
|    | Driataj<br>okaline zmieniajmy Polskę od Środka 💭 🕚                                                | Generator Wniosków |
|    | Stowarzyszenie Lokalna Grupa Działania                                                            |                    |
|    | "POLCENTRUM" w Strykowie                                                                          | ZŁÓŻ               |
|    | ZAPRASZA PRZEDSTAWICIELI ORGANIZACJI POZARZĄDOWYCH I GRUP<br>NIEFORMALNYCH Z TERENU GMIN :        | WNIOSEK            |
|    | 1. Dmosin w dniu 5.05.2016 r. o godz. 13.00 w sali konferencyjnej Urzędu<br>Gminy                 |                    |
|    | 2. Głowno w dniu 5.05.2016 r. o godz. 9.00 w Ośrodku Upowszechniania<br>Kultury w Bronisławowie   |                    |
| 3. | Po kliknięciu na Generator automatycznie zostaniemy przeki                                        | erowani na stronę: |

| http://system.dzialajlokalnie.pl/ | <b>'</b> i klikamy <b>Zarejestruj się</b> |
|-----------------------------------|-------------------------------------------|
|-----------------------------------|-------------------------------------------|

| <u>Plik E</u> dycja <u>W</u> idok <u>H</u> istoria <u>Z</u> akładki <u>N</u> | larzędzia Pomo <u>c</u>                                                                                                    |                                                                     |              |       |  | × |
|------------------------------------------------------------------------------|----------------------------------------------------------------------------------------------------|---------------------------------------------------------------------|--------------|-------|--|---|
| Rusza kolejna edycja Działaj Lo 🗙 Dz                                         | ziałaj Lokalnie × +                                                                                                    |                                                                     |              |       |  |   |
| < 🕙 system.dzialajlokalnie.pl                                                |                                                                                                    |                                                                     | ☆            | é 1   |  | ≡ |
| 🙆 Często odwiedzane 🎹 Pierwsze kroki 🧕                                       | ) Polcentrum - Program 📋 LGD POLCENTRUM – 🧚 Działaj Lokalnie 🗌 🛙                                                                                                    | )ZIAŁAJmy LOKALNIE 📋 DZIAŁAJmy LOKALNIE 📋 Działaj Lokalnie - 🧾 Zest | tawienie wni | osków |  | * |
|                                                                              | Con Działaj<br>Iokalnie                                                                                                    | Obejrzyj film<br>i zapoznaj się<br>z systemem                       |              |       |  |   |
|                                                                              | Witamy w generatorze wniosków programu <sup>'</sup> Działaj Lokalnie'.<br>Zachęcamy do zapoznania się z <u>samouczkiem</u> oraz z<br>dokumentaj konkursową dostępną na stronach Ośrodków<br>Działaj Lokalnie. | Posiadasz już konto?                                                |              |       |  |   |
|                                                                              | Jesteś tu po raz pierwszy?                                                                                                    | E-mail: buro@poleentrum.pl Hasio:                                   |              |       |  |   |
|                                                                              | Zarejestruj się                                                                                                    | zarogiji silę                                                       |              |       |  |   |
|                                                                              | ELANTROPII W POLSCE                                                                                                    | Amerykańska Polish-American<br>Ja Wolności Preedom Foundation       |              |       |  |   |

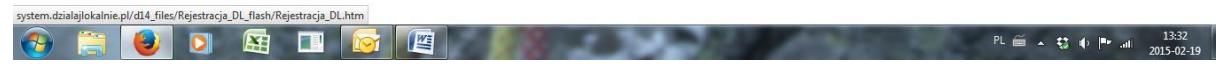

4. Uzupełniamy swoje dane : Imię, Nazwisko, E-mail, wymyślamy Hasło (min. 8 znaków), Powtarzamy hasło, zaznaczamy że wyrażamy zgodę na przetwarzanie danych i klikamy zarejestruj się.

| Rusza kolejna edycja Działaj Lo | × Działaj Lokalnie 🛛 🗙                                                                                                    | +                                                                                                    |   |   |
|---------------------------------|----------------------------------------------------------------------------------------------------|----------------------------------------------------------------------------------------------------|---|---|
| 🗲 🕙 system.dzialajlokalnie.pl/  | ?p=,,1&l_r=1424349148                                                                                                    | マ C 🔍 Szukaj 🗘 自 🖡                                                                                                    | ^ | 1 |
| Często odwiedzane 111 Pierwsz   | e kroki 🖲 Polcentrum - Program 🗌 LGD                                                                                              | POLCENTRUM – 🏃 Działaj Lokalnie 📋 DZIAŁAJmy LOKALNIE 📋 DZIAŁAJmy LOKALNIE 📋 Działaj Lokalnie - 📕 Zestawienie wniosków |   | × |
|                                 | Dziataj<br>lokalnić                                                                                                    | O Oberzyj fim<br>i zapoznaj sie<br>z systemen                                                                         |   |   |
|                                 | Rejestracja<br>Po co się rejestrować? •<br>Imię:<br>Nazwisko:<br>E-mail:<br>Hało:<br>Powtórz hasło:<br>Wyrażam zgo<br>Zarejestruj |                                                                                                    |   |   |

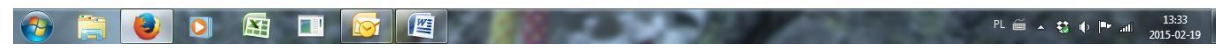

5. Ostatnim krokiem jest zalogowanie się na swoją pocztę i **kliknięcie linku potwierdzającego rejestrację**.

|                        | nie.pl/?p=,,3&L_r=1424349173                                                                                                    | ∀ C Szukaj                                                           | ☆          | Ê       | ÷ | ⋒ |  |
|------------------------|----------------------------------------------------------------------------------------------------|----------------------------------------------------------------------|------------|---------|---|---|--|
| o odwiedzane 🎹 Pierwsz | e kroki 💌 Polcentrum - Program 🗌 LGD POLCENTRUM – 🏞 Działaj Lokalnie 🛛                                                                                                    | 📄 DZIAŁAJmy LOKALNIE 📄 DZIAŁAJmy LOKALNIE 📄 Działaj Lokalnie - 📃 Zes | tawienie w | nioskóv | N |   |  |
|                        | Driałaj<br>lokolnie                                                                                                    | Obejrzyj film<br>i zapoznaj się<br>z systemem                        | ]          |         |   |   |  |
|                        | Rejestracja                                                                                                    |                                                                      |            |         |   |   |  |
|                        | Po co się rejestrować? 🕥                                                                                                    |                                                                      |            |         |   |   |  |
|                        | Teraz otwórz swoją skrzynkę poczty elektronicznej,<br>gdzie znajdziesz wiadomość z prosbą o potwierdzenie<br>rejestracji. Klikając w link w wiadomości zakończysz<br>rejestrację. |                                                                      |            |         |   |   |  |
|                        |                                                                                                    |                                                                      |            |         |   |   |  |
|                        |                                                                                                    |                                                                      |            |         |   |   |  |
|                        |                                                                                                    |                                                                      |            |         |   |   |  |
|                        |                                                                                                    |                                                                      |            |         |   |   |  |

PL 🗃 🔺 🎲 🌵 🏴 .atil 13:34 2015-02-19

Gotowe – teraz można przystąpić do wypełniania wniosku 😳

Osoby zarejestrowane już w generatorze wniosków po kliknięciu na generator wpisują swój

e-mail i hasło, i klikają zaloguj się.